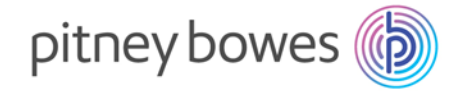

## How to update Australia Post rates on your Pitney Bowes equipment

| <ol> <li>DM 100 postage meter:         <ol> <li>Press the ADD POSTAGE key.</li> <li>Press the CHECK PBP Balance key.</li> <li>The meter will automatically connect, after a brief pause it will display the PBP balance.</li> <li>Press the red NO key to skip adding postage</li> <li>UPDATE AVAILABLE screen should appear.</li> <li>Select GET UPDATE NOW to start the download.</li> </ol> </li> <li>For some machines step 6 may be automated and the download process will start by itself</li> </ol>                                               |
|----------------------------------------------------------------------------------------------------|
| <ol> <li>DM300/400 postage meter:         <ol> <li>Press the REFILL key</li> <li>Press the CHECK PBP BALANCE key</li> <li>The meter will automatically connect, and after a brief pause, display the PBP Balance</li> <li>Press continue and the meter will display either DOWNLOAD NOW or SKIP, RETURN HOME</li> <li>Select DOWNLOAD NOW. On completion, you will be notified to select RETURN HOME to return to the home screen.</li> <li>On some machines step 5 may be automated and the download process will start by itself</li> </ol> </li> </ol> |
| <ul> <li>SendPro P / Connect+</li> <li>Press "Rates and Updates". The meter will start checking for an update and present an option to download the update.</li> <li>Select "Download update".</li> <li>After downloading the meter will present you with an option to "Install update now" or "install later"</li> <li>Select "install now"</li> <li>The meter will begin installing the update.</li> <li>Once the installation is complete, press "Done".</li> </ul>                                                                                    |
| <ul> <li>SendPro C</li> <li>The SendPro C rates update is fully automatic, provided your machine is connected correctly to the internet.</li> <li>Once the new rates are active you will see a one-off notification on your machine.</li> </ul>                                                                                                    |

Pitney Bowes Australia Level 1, 68 Waterloo Road Macquarie Park NSW 2113 Australia

**P.O. Box 305** North Ryde BC NSW 1670 **T:** 13 23 63 **W:** pitneybowes.com/au